## ■スマートフォンからのログイン方法(J-WEST会員様)

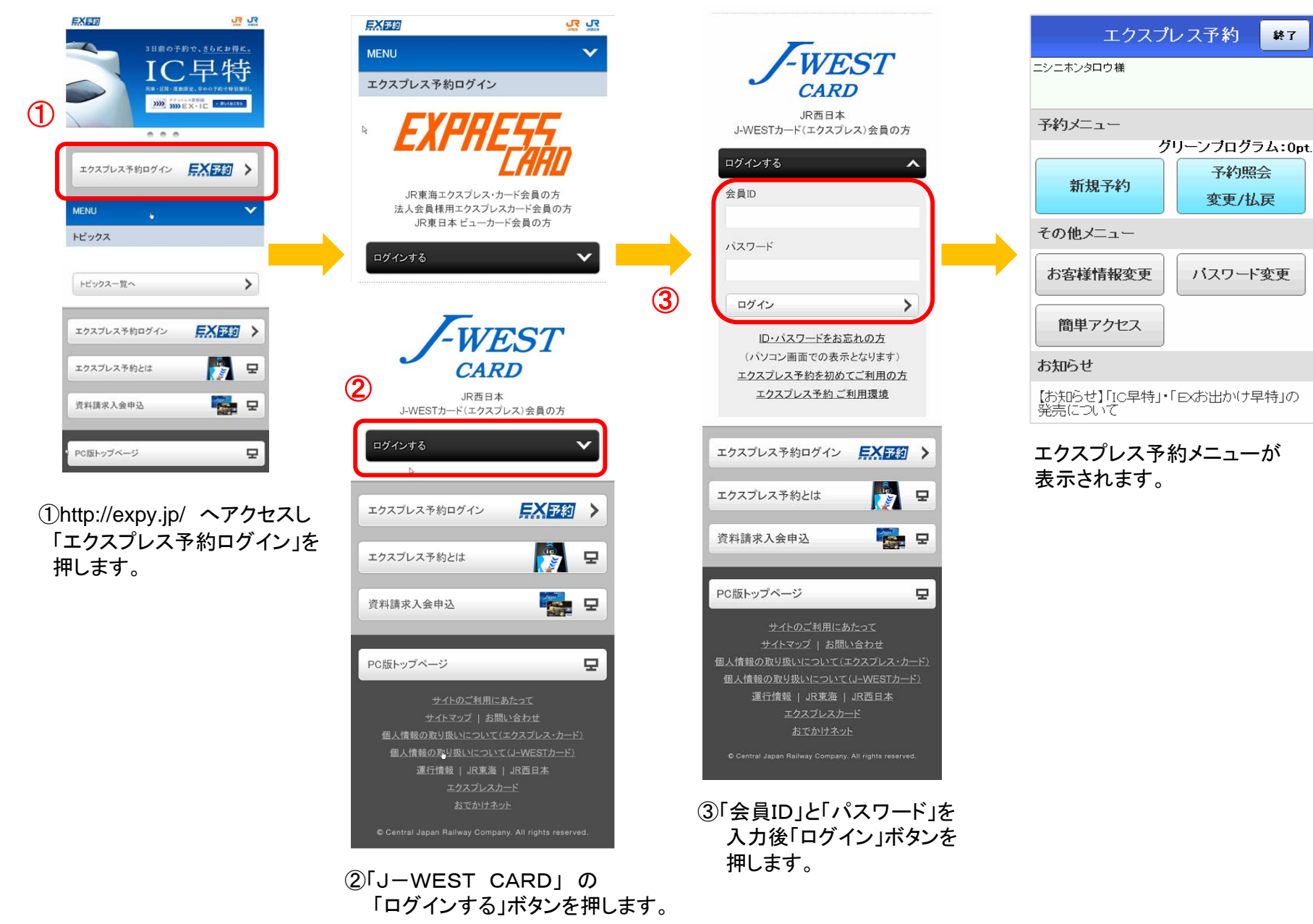